## Guia para ajustar a foto para o padrão da carteirinha

A foto da carteirinha deve estar no formato JPG e ter uma resolução de 600x 800 pixels, e o nome da foto deve ser o seu RA. uma imagem fora desse padrão pode ficar distorcida na hora da impressão da carteirinha e não estar salva com o número do teu RA pode resultar em um erro ao associar a tua foto aos teus dados.

Você pode utilizar fotos antigas escaneadas ou mesmo fotos tiradas com os amigos, apenas lembre-se que a carteirinha vai ser usada como um documento antes de enviar pense se realmente você quer essa foto em um documento. É importante que na foto não apareçam outras pessoas além de você. Caso você tenha alguma dificuldade em ajustar a foto para o formado requerido você pode seguir esse tutorial, a primeira parte mostra como selecionar uma parte de uma foto e a outa parte como ajustar o a foto para o tamanho correto

1:Um programa simples e gratuito que pode se utilizado é o GIMP, ele funciona em windows e linux, http://www.gimp.org/downloads/.

Uma vez com o Gimp instalado abra o GIMP e abra nele a foto, a interface será parecida com a da figura 1.

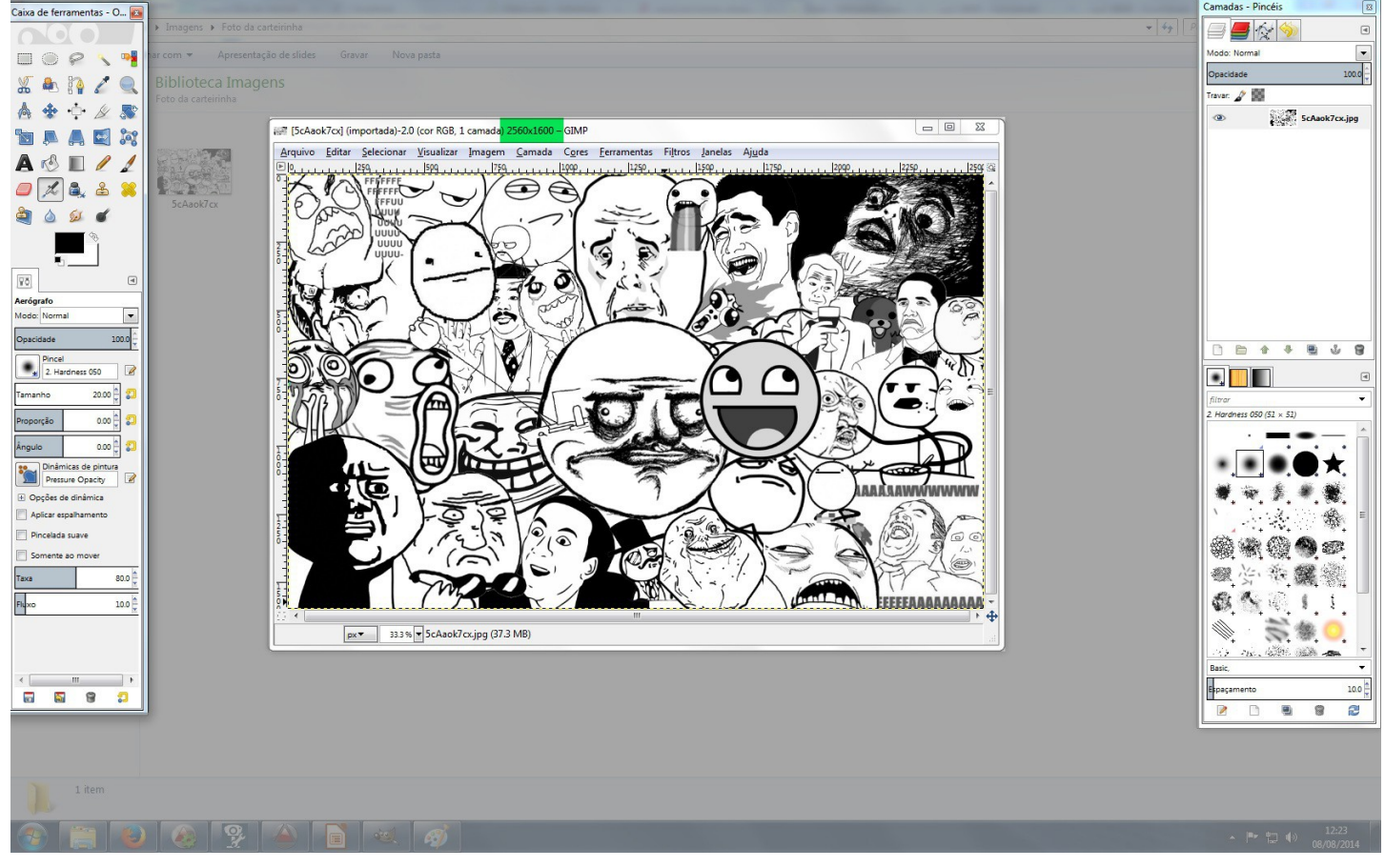

Figura 1 apresentação das janelas do GIMP

Na figura 1 foi realçado apenas as janelas do GIMP, a esquerda as de edição mais comuns para a imagem, a do centro aparece a janela onde mostra a imagem a ser trabalhada e na esquerda ferramentas especiais e seleção de camadas, será necessário apenas as janelas da esquerda e do centro. A parte realçada em verde na janela do centro mostra a resolução da imagem, isso será necessário saber em algumas etapas a seguir

#### Guia para ajustar a foto para o padrão da carteirinha Selecionando a área da foto que vai aparecer na carteirinha

Caso você escolheu uma foto antiga com amigos ou em uma paisagem faça uma seleção da foto, a ferramente seleção do gimp pode ser vista na figura 1.1 para que a área da foto seja ocupada principalmente por você, cuidado pois a parte enquadrada deve ser igual ou maior que 600x800 pixels. A contagem de pixels da seleção aparece na parte inferior da janela de trabalho do GIMP como você pode ver na figura 1.2, para aparecer a contagem de pixels o botão direito do mouse deve ser mantido pressionado. Tente fazer uma seleção que mantenha a proporção aproximada a n(600x800) sendo n um número real não nulo como 1200x1600 no caso de n=2, uma seleção muito fora dessa relação, exemplo 1000x1800 vai ocasionar uma uma imagem distorcida Se a parte em que teu rosto aparece na foto for muito menor do que 600x800 pixels a resolução da imagem é inadeguada, utiliza outra foto.

Algumas imagens escaneadas terão esse mesmo problema então verifique se a foto escaneada tem resolução suficiente para ser impressa na carteirinha.

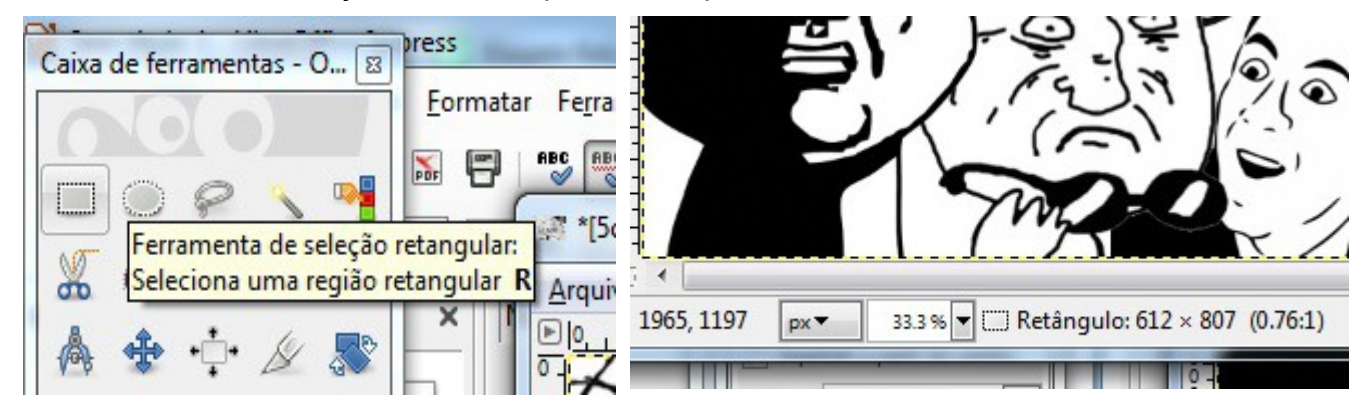

Figura 1.1 ferramenta de seleção do GIMP

Figura 1.2 localização da contagem de pixels durante a seleção

Uma vez feita a seleção da área que você deseja que seja a tua foto de carteirinha você deve clicar na aba "imagem" e depois em "cortar para a seleção" como pode ser visto na figura 2

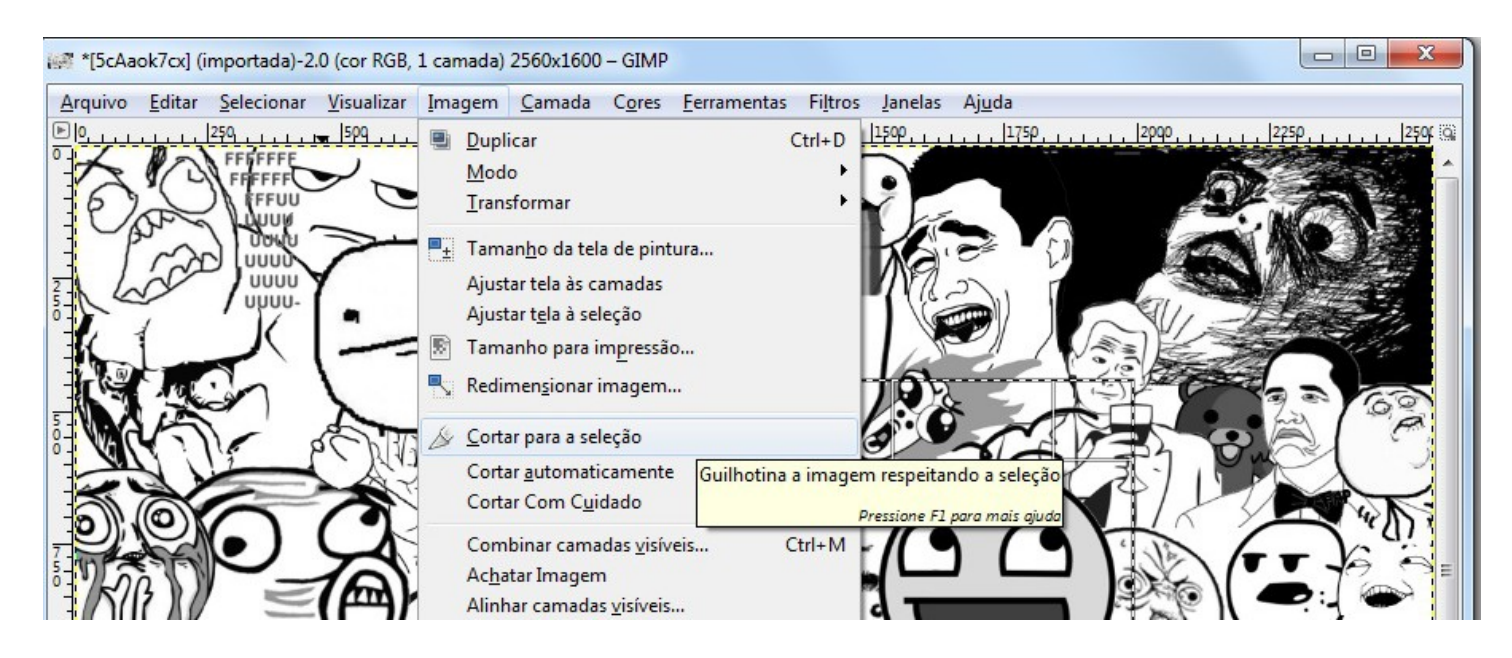

Figura 2 localização do comando de "cortar para a seleção" no GIMP

# Guia para ajustar a foto para o padrão da carteirinha

#### Ajustando a resolução da foto para o padrão 600x800

Agora que você já selecionou a área da foto você pode apagar o fundo da foto se necessário usando as ferramentas de desenho. Para apenas ajustar a resolução para 600x800 clique na aba "imagem" e depois em "Redimensionar imagem"como indicado na figura 3. Depois basta colocar como largura 600 e altura 800, e clicar no simbolo da corrente deixando os elos separados como mostrado na figura 4

| 🎉 *[5cAaok7cx] (importada)-2.0 (cor RGB, 1 camada) 606x861 – GIMP                                                                                                    |                                                                                                    |  |  |  |
|----------------------------------------------------------------------------------------------------|----------------------------------------------------------------------------------------------------|--|--|--|
| <u>Arquivo Editar Selecionar V</u> isualizar                                                                                                    | Imagem <u>C</u> amada C <u>o</u> res <u>F</u> erramentas Fi <u>l</u> tros <u>J</u> anelas Aj <u>u</u> da                                                                                                    |  |  |  |
| ▶  -1,  -1,259 ,  -1,009 ,  -1,009 ,  -1,009 ,  -1,009 ,  -1,009 ,  -1,009 ,  -1,009 ,  -1,009 ,  -1,009 ,  -1,009 ,  -1,009 ,  -1,009 ,  -1,009 ,  -1,009 ,  -1,009 ,  -1,009 ,  -1,009 ,  -1,009 ,  -1,009 ,  -1,009 ,  -1,009 ,  -1,009 ,  -1,009 ,  -1,009 ,  -1,009 ,  -1,009 ,  -1,009 ,  -1,009 ,  -1,009 ,  -1,009 ,  -1,009 ,  -1,009 ,  -1,009 ,  -1,009 ,  -1,009 ,  -1,009 ,  -1,009 ,  -1,009 ,  -1,009 ,  -1,009 ,  -1,009 ,  -1,009 ,  -1,009 ,  -1,009 ,  -1,009 ,  -1,009 ,  -1,009 ,  -1,009 ,  -1,009 ,  -1,009 ,  -1,009 ,  -1,009 ,  -1,009 ,  -1,009 ,  -1,009 ,  -1,009 ,  -1,009 ,  -1,009 ,  -1,009 ,  -1,009 ,  -1,009 ,  -1,009 ,  -1,009 ,  -1,009 ,  -1,009 ,  -1,009 ,  -1,009 ,  -1,009 ,  -1,009 ,  -1,009 ,  -1,009 ,  -1,009 ,  -1,009 , -1,009 , -1,000 , | Duplicar         Ctrl+D         L.I.I.I.         1599         I.I.I.I.         1759         I.I.I.I.         1999         III         IIIIIIIIIIIIIIIIIIIIIIIIIIIIIIIIIIII                                  |  |  |  |
|                                                                                                    | <ul> <li>■± Tamanho da tela de pintura</li> <li>Ajustar tela às camadas</li> <li>Ajustar tela à seleção</li> <li>Tamanho para impressão</li> </ul>                                                          |  |  |  |
| 0                                                                                                    | Redimensionar imagem                                                                                                    |  |  |  |
|                                                                                                    | <u>C</u> ortar para a seleção         Cortar <u>a</u> utomaticamente         Cortar Com C <u>u</u> idado           Altera o tamanho da imagem, re-calculando os pixels. <u>Pressione F1 para mais ajuda</u> |  |  |  |
|                                                                                                    | Combinar camadas <u>v</u> isíveis Ctrl+M<br>Ac <u>h</u> atar Imagem<br>Alinhar camadas <u>v</u> isíveis                                                                                                    |  |  |  |
| 5-0-0-0-                                                                                                    | Guias Configurar grade                                                                                                    |  |  |  |

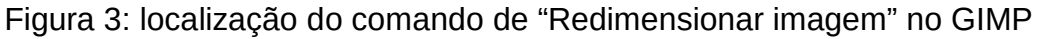

| Redimensiona           |                                                   |      |
|------------------------|---------------------------------------------------|------|
| Tamanho da im          | agem                                              |      |
| Largura:               | 600 × m                                           |      |
| <u>A</u> ltura:        | 800 D px -                                        |      |
|                        | 600 x 375 pixels                                  |      |
| Resolução <u>X</u> :   | 96.000                                            |      |
| Resolução <u>Y</u> :   | 96.000 📄 🖞 pixels/m                               |      |
| Qualidade              |                                                   |      |
| I <u>n</u> terpolação: | Cúbica                                            | -    |
| Aj <u>u</u> da         | <u>Restaurar</u> <u>Redimensionar</u> <u>Canc</u> | elar |

Figura 4: Janela de redimensionamento de imagem no GIMP

### Guia para ajustar a foto para o padrão da carteirinha

Verifique se agora a imagem apresenta uma resolução 600x800 como foi mostrado na figura 1.Se o processo foi bem sucedido aparece o numero 600x800 caso contrário repita o procedimento anterior, se a imagem ficou muito distorcida a seleção inicial foi desproporcional da relação n(600x800) refaça a etapa de seleção. Agora basta exportar a imagem no formato jpg. Basta clicar na aba "Arquivo" e depois em "Export As" como indicado na figura 5

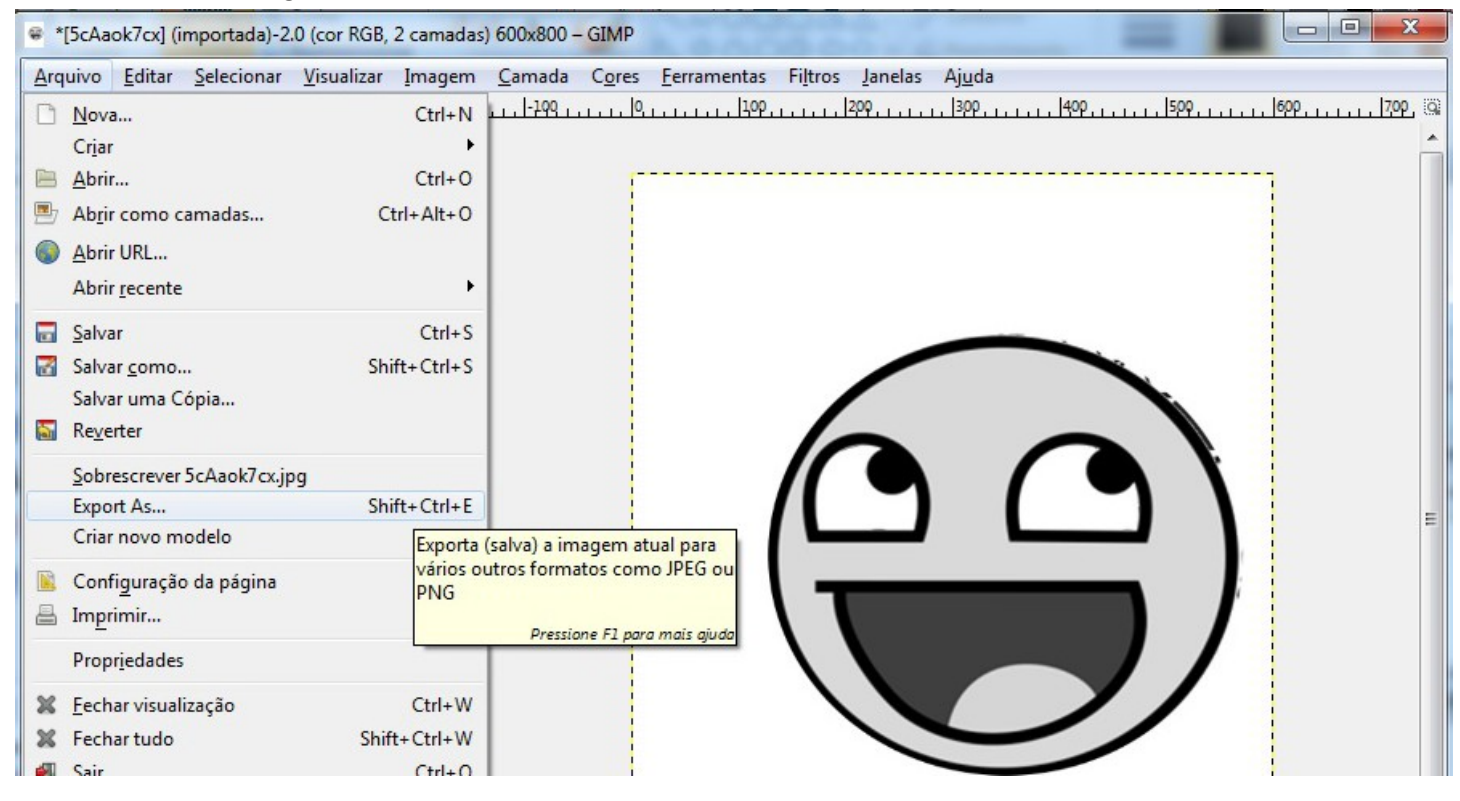

Figura 5 botão de ação do GIMP para exportar uma imagem

Para alunos que já sabem o número de RA o nome da foto deve ser exatamente e apenas o teu número de RA, não coloque as letras RA, nem teu nome ou outra identificação apenas o teu número de RA como pode ser visto na figura 6. Após colocar de nome para arquivo o teu RA basta clicar em exportar.

**Ingressantes que não tem o número de RA o nome da foto** deve ser exatamente e apenas o número do teu CPF, como pode se visto na figura 7, apenas números sem: pontos, espaços, traços, sem escrever CPF e sem colocar teu nome antes do CPF **apenas o números do teu CPF sem pontos traços ou espaços.** 

Esse arquivo deve ser enviado para carteirinha@ufabc.edu.br

| 🐼 Exportar ir | nagem        |  |
|---------------|--------------|--|
| Nome:         | 33000099ljpg |  |
|               |              |  |
| <u> </u>      |              |  |

Figura 6:Local de nomeação de arquivo a ser exportado com exemplo de número de RA

| Exportar in | magem          | × |
|-------------|----------------|---|
| Nome:       | 0000000000.jpg |   |
|             |                |   |

Figura 7:Local de nomeação de arquivo a ser exportado com exemplo de número de CPF